## Canon

# imagePROGRAF iPF510/iPF5100 クイック操作ガイド

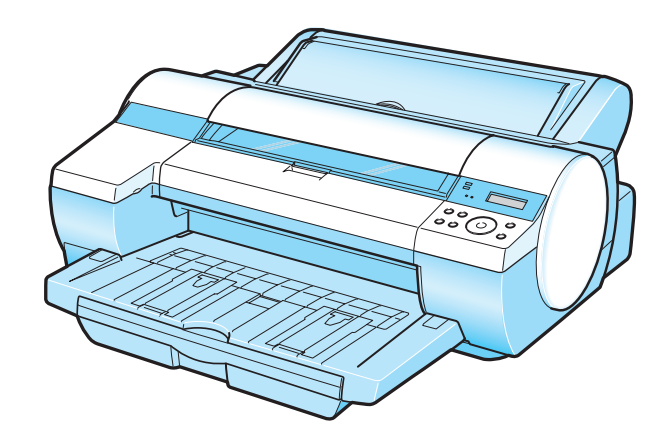

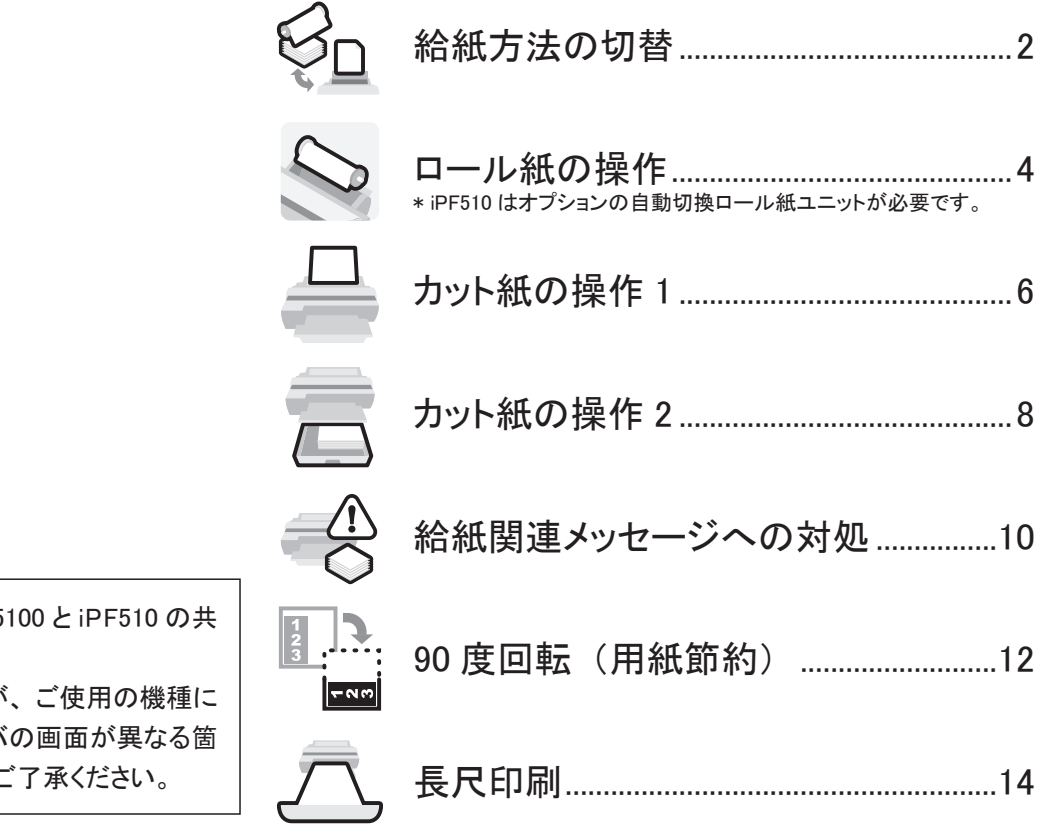

ご注意

このクイック操作ガイドは、iPF5100とiPF510の共通ガイドです。

基本的な操作手順は同じですが、ご使用の機種に よってイラストやプリンタドライバの画面が異なる箇 所がありますので、あらかじめご了承ください。

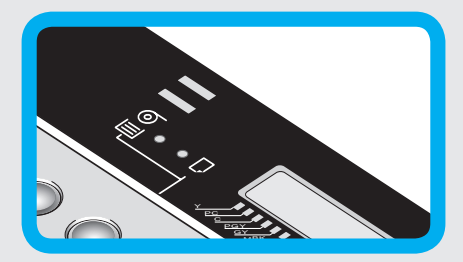

# 給紙方法の切替

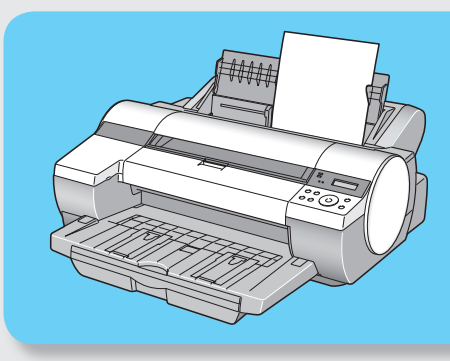

給紙元に手差しを選択する

手差しで用紙をセットする場合は、手差し a、 給紙を選択する。 [給紙選択] キーを押して手差しランプ(a) を点灯させる。

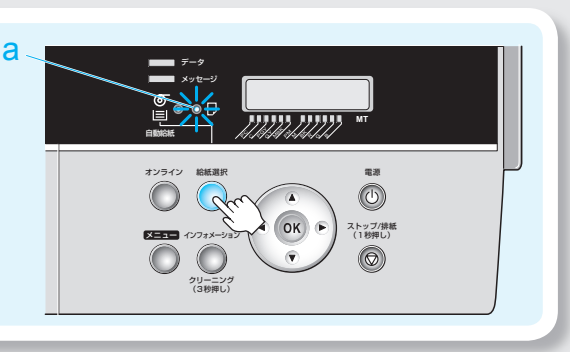

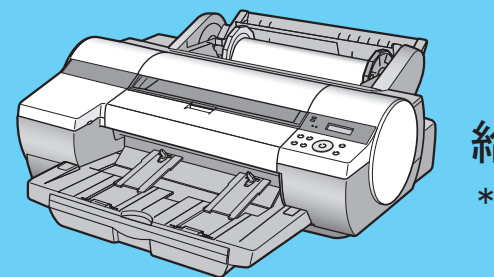

ロール紙を使用する場合は、自動給紙を a、 選択する。 [給紙選択]キーを押して自動給紙ランプ(a) を点灯させる。

給紙口の選択について

手差しの場合は、用紙を手差し上面給 紙口にセットする。

ただし、用紙の種類で[POP ボード]を 選択した場合は、用紙を手差し前面給 紙口にセットする。

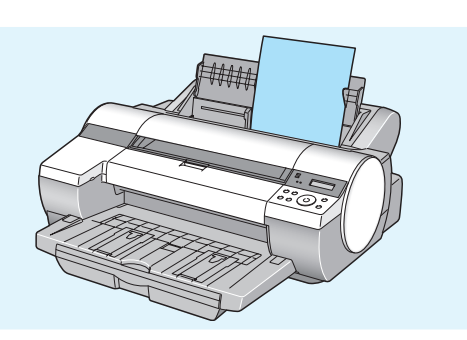

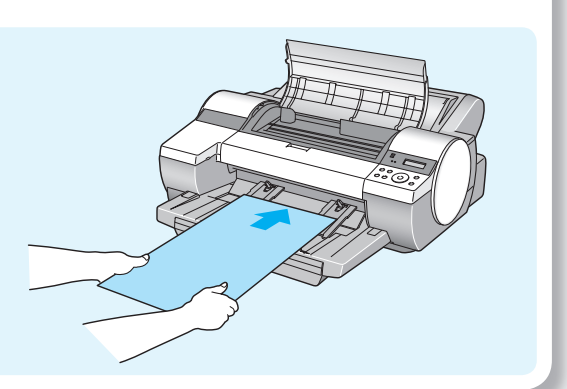

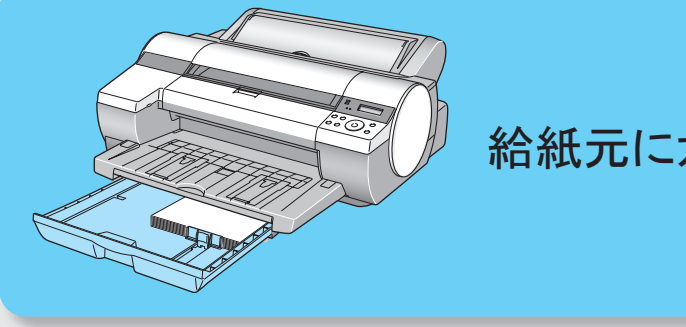

カセットの用紙を使用する場合は、自動給 a、 紙を選択する。 [給紙選択]キーを押して自動給紙ランプ(a) を点灯させる。

## 給紙元にロール紙を選択する \* iPF510 はオプションの自動切換ロール紙ユニットが必要です。

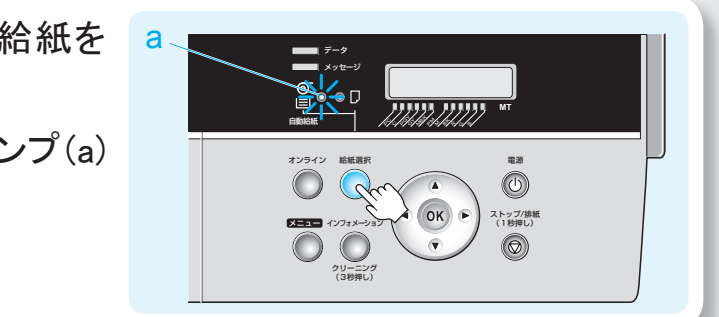

### 給紙元にカセットを選択する

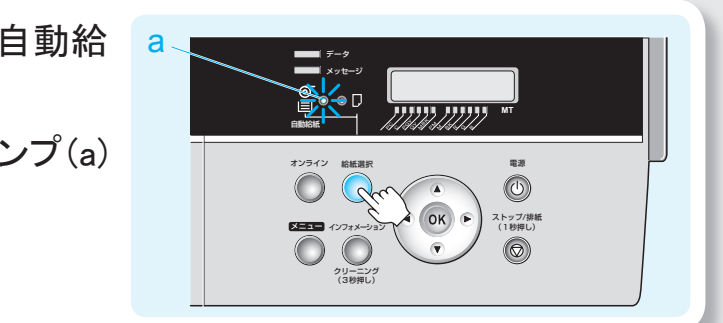

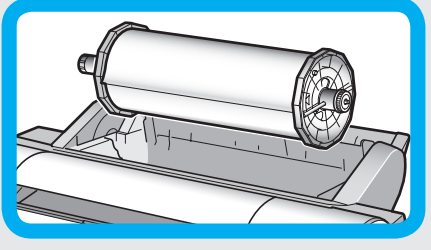

手順8、9は不要です。また、ロール紙残量検知機能がオフの場合は、手順9 は不要です。

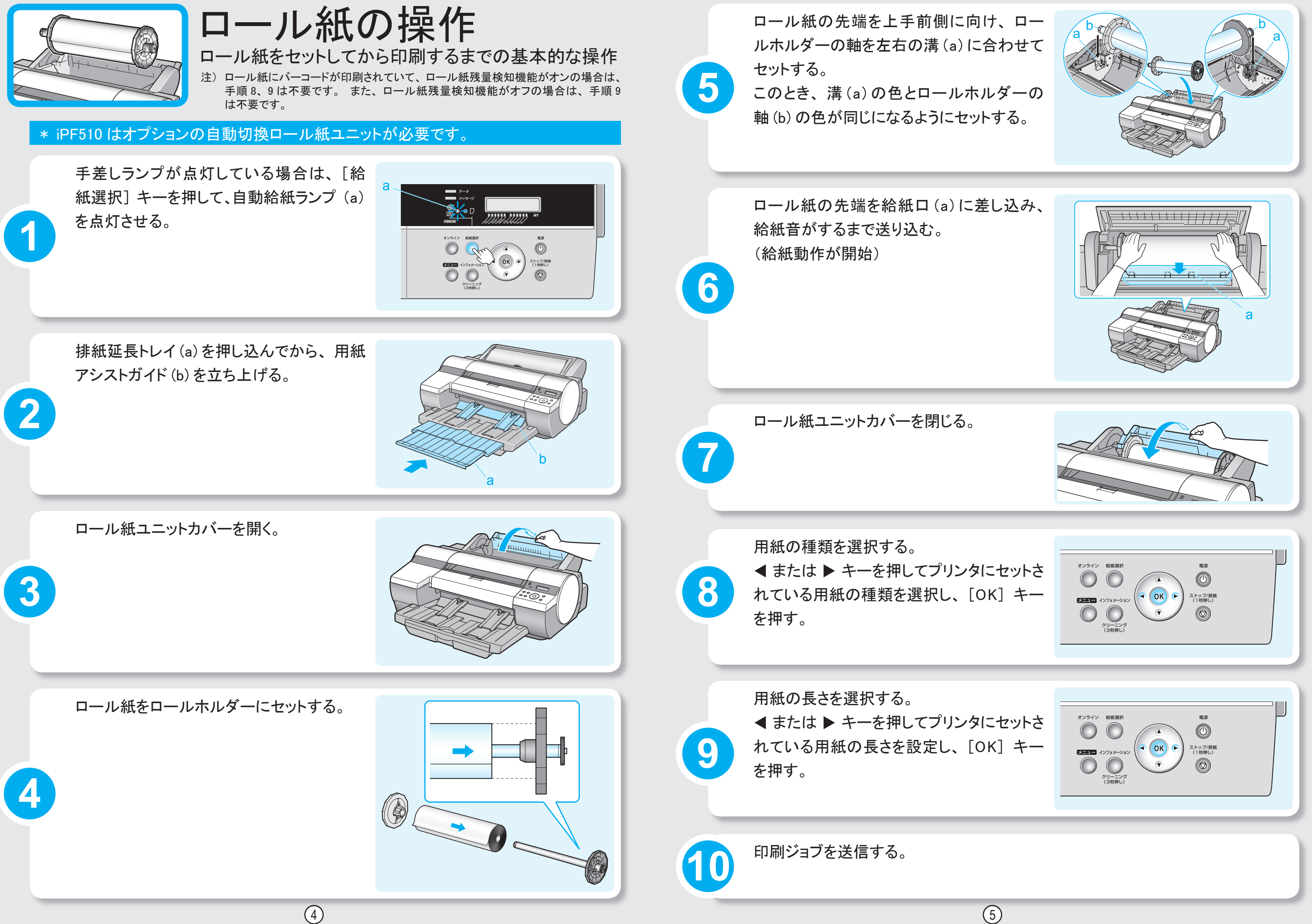

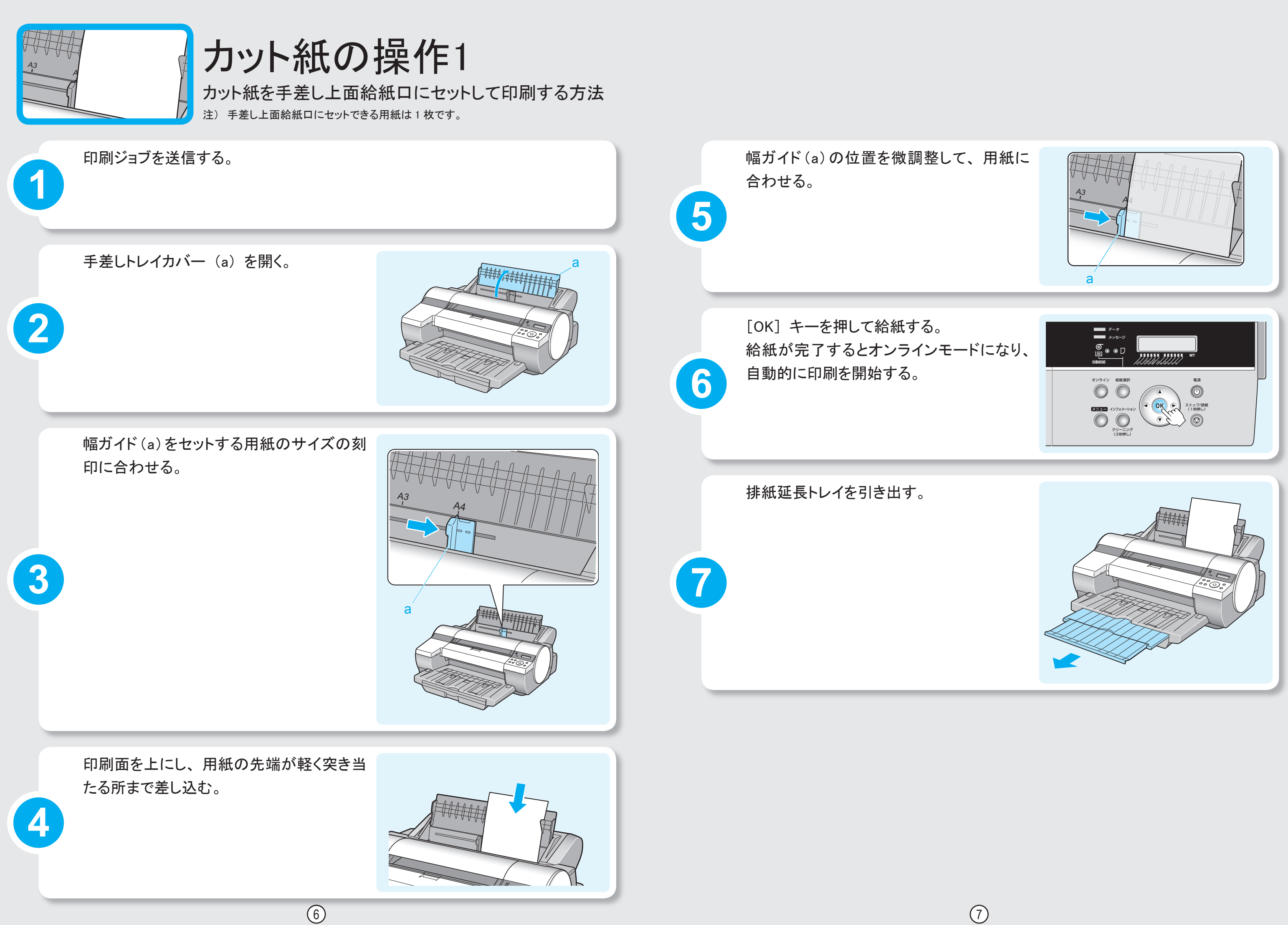

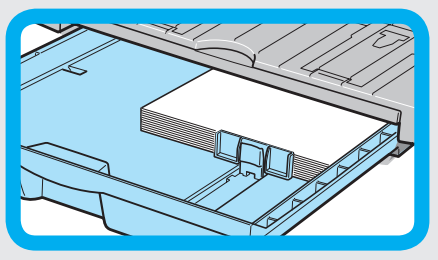

## カット紙の操作2 カット紙をカセットにセットして印刷する方法

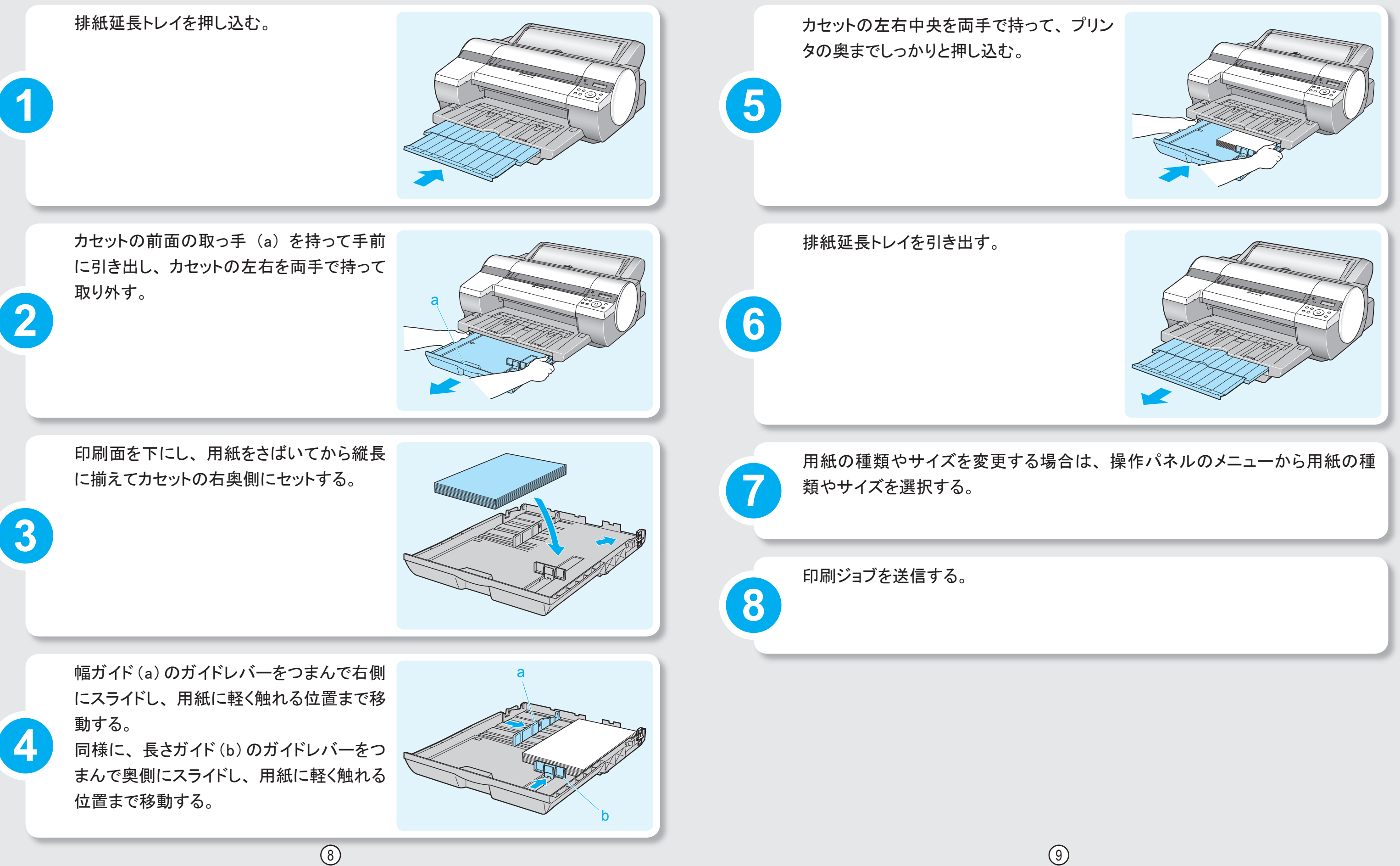

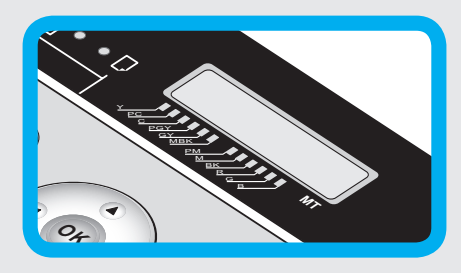

# 給紙関連 メッセージへの対処

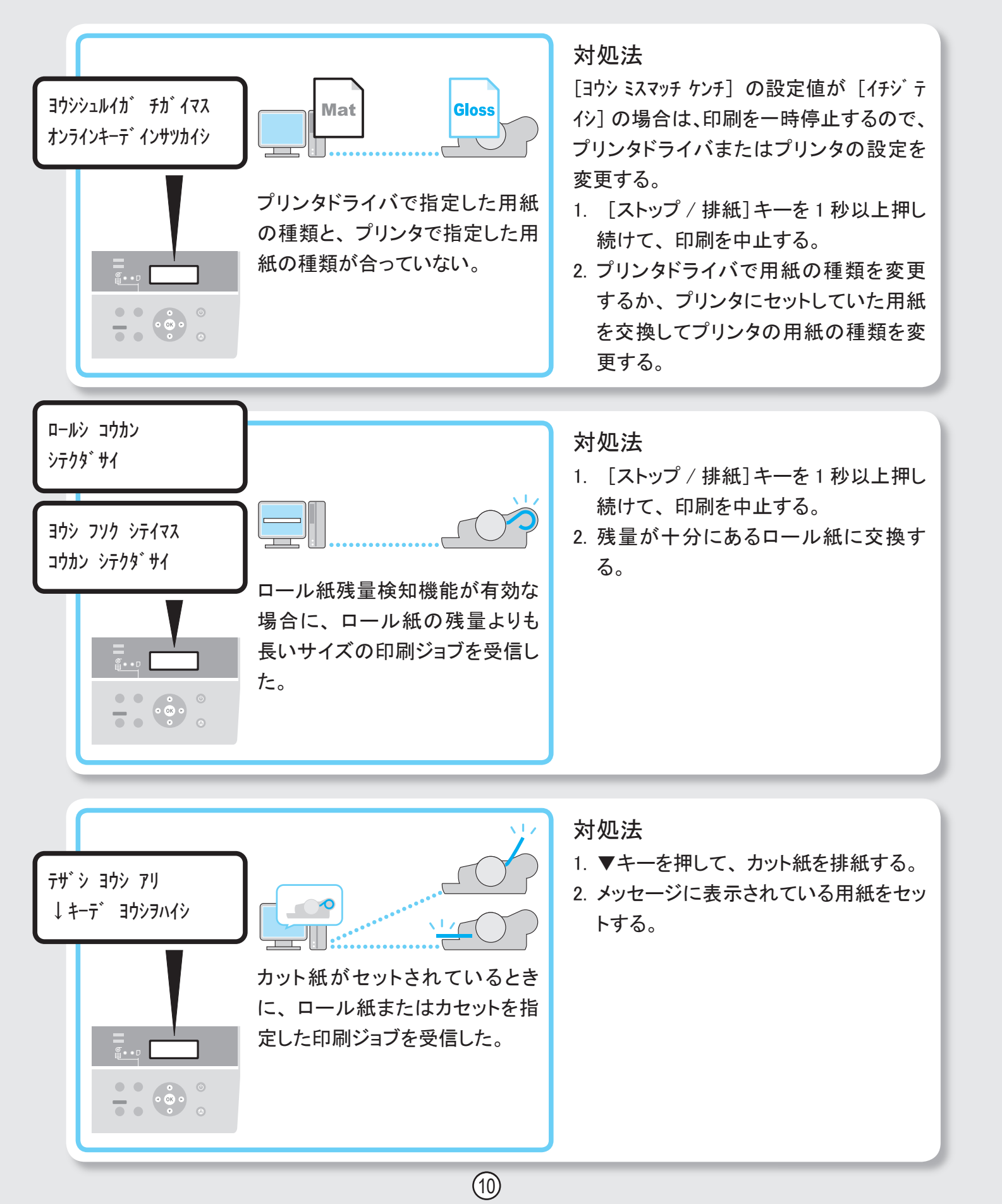

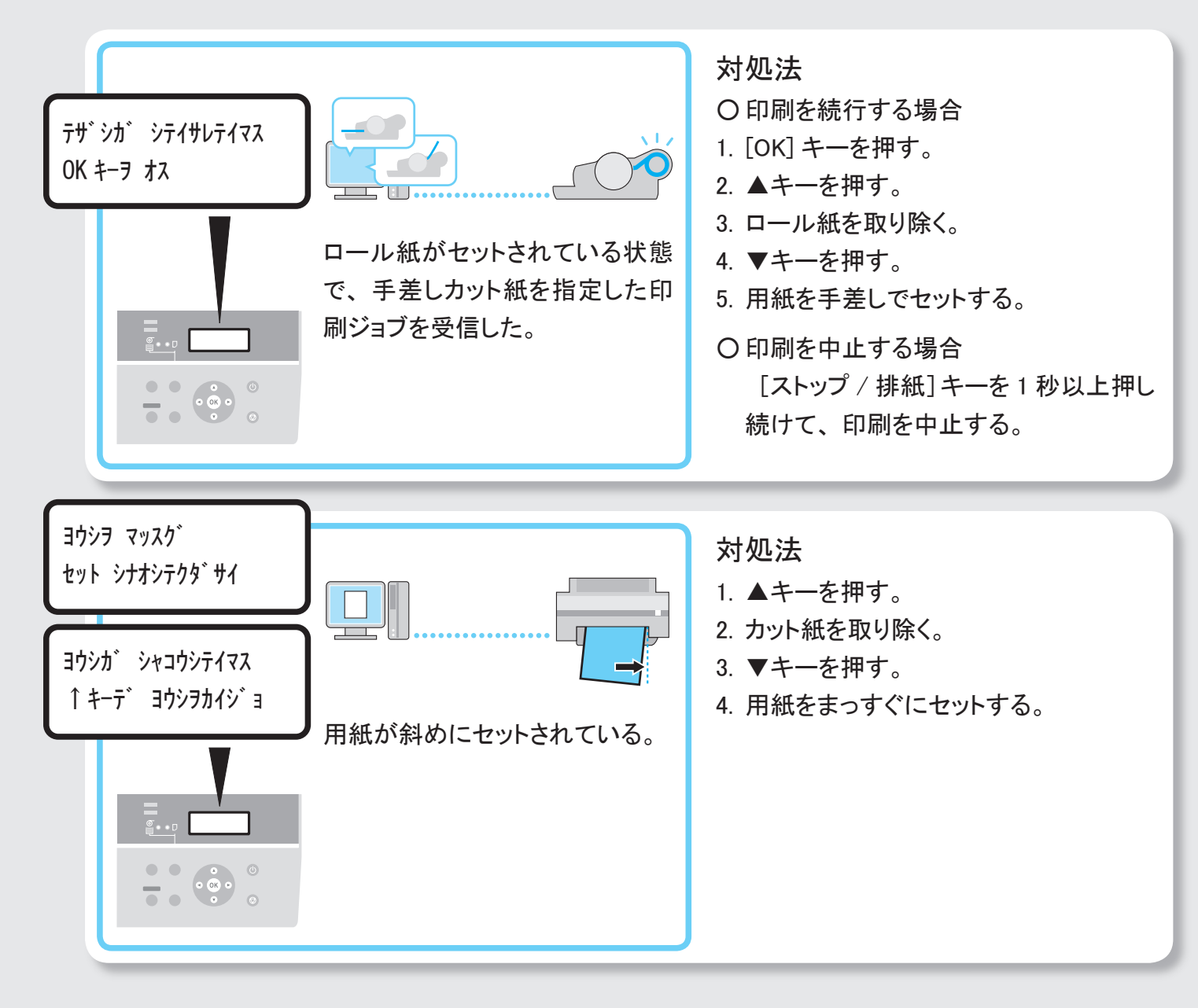

### ドライバの設定 (Mac OSX)

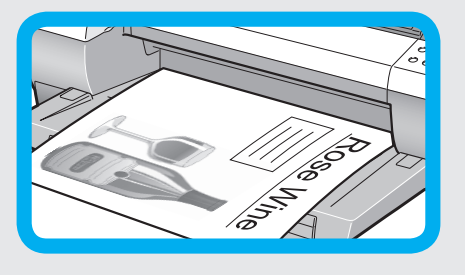

## 90度回転(用紙節約)

ロール紙に 90 度回転して印刷するためのプリンタドライバ設定 方法

> 長 特

縦長の原稿を印刷するとき、原稿の縦の長さがロール紙の幅に収まる場合、原稿を 自動的に 90 度回転して印刷します。これにより、用紙を節約できます。

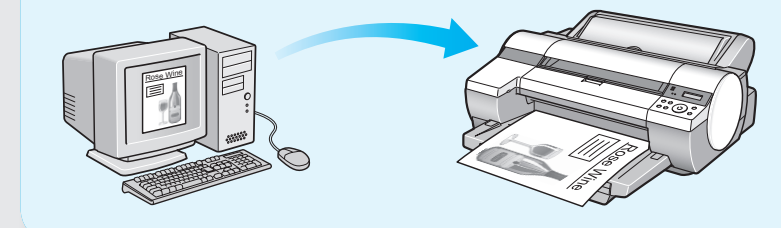

回転するとロール紙の幅に収まらない場合 も、ロール紙の幅に合わせて拡大 / 縮小 する機能を同時に使用すれば、ページを 回転して印刷できます。

・Microsoft、Windows は、アメリカ合衆国およびその他の国で登録されている Microsoft Corporation の商標です。 ・Mac OS は、Apple Inc. の商標です。

ドライバの設定 (Windows)

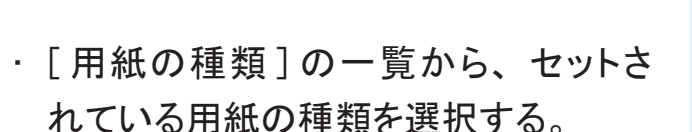

と Canon iPFxxxx 印刷設 基本設定 ページ設定 レイアウト お気に入り ユーティリティ サポ 用紙の種類① 苦诵紙 「
情報の取得(Q)...
「
詳細設定(G)... 目的設定モー 印刷目的贝 写真 (高画質) 写真 (デジタルカメラ) Adobe RGB画像 ポスター ◆ 等倍 文字/画像/グラフィックスなどの混在する一般的な文書を適切な設定で印刷します。 □ 設定確認(\/) □印刷時にブレビュー画面を表示(₩) 【ステータスモニタ(B)...】 バージョン情報(B) 標準に戻す(F) 
 OK
 キャンセル
 通用(A)
 ヘルプ

[基本設定]シート

Vindows

- 「原稿サイズ」の一覧から作成した原 稿のサイズを選択する。
- 「給紙方法」の一覧から「ロール紙】 を選択する。
- 「ロール紙幅」の一覧で、セットされて いるロール紙の幅を選択する。
- ・「ページを 90 度回転(用紙節約)」 チェックボックスをオンにする。

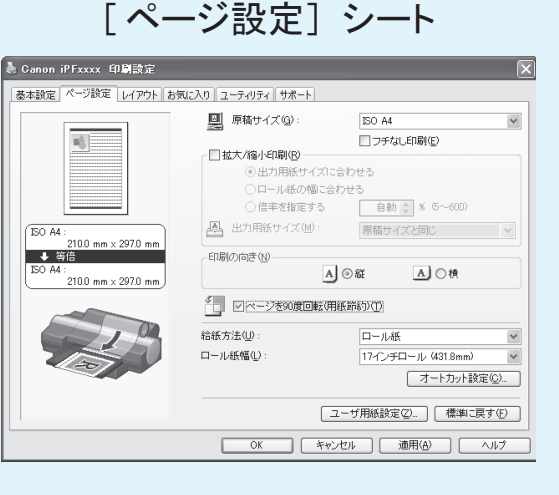

 「用紙の種類」の一覧から、セットさ れている用紙の種類を選択する。

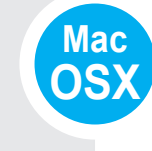

Mac OS9

- 「給紙方法]の一覧から [ロール紙] を選択する。
- [ロール紙幅]で、セットされているロー ル紙の幅が表示されていることを確認 する。
- 「原稿サイズ」で、原稿のサイズが表 示されていることを確認する。
- ・ [ページを90度回転(用紙節約)] チェックボックスをオンにする。

ドライバの設定 (Mac OS9) 「用紙の種類」の一覧から、セットさ れている用紙の種類を選択する。 「給紙方法]の一覧から「ロール紙] を選択する。

- [ロール紙幅]で、セットされているロー ル紙の幅が表示されていることを確認 する。
- 「ページを 90 度回転(用紙節約)] チェックボックスをオンにする。

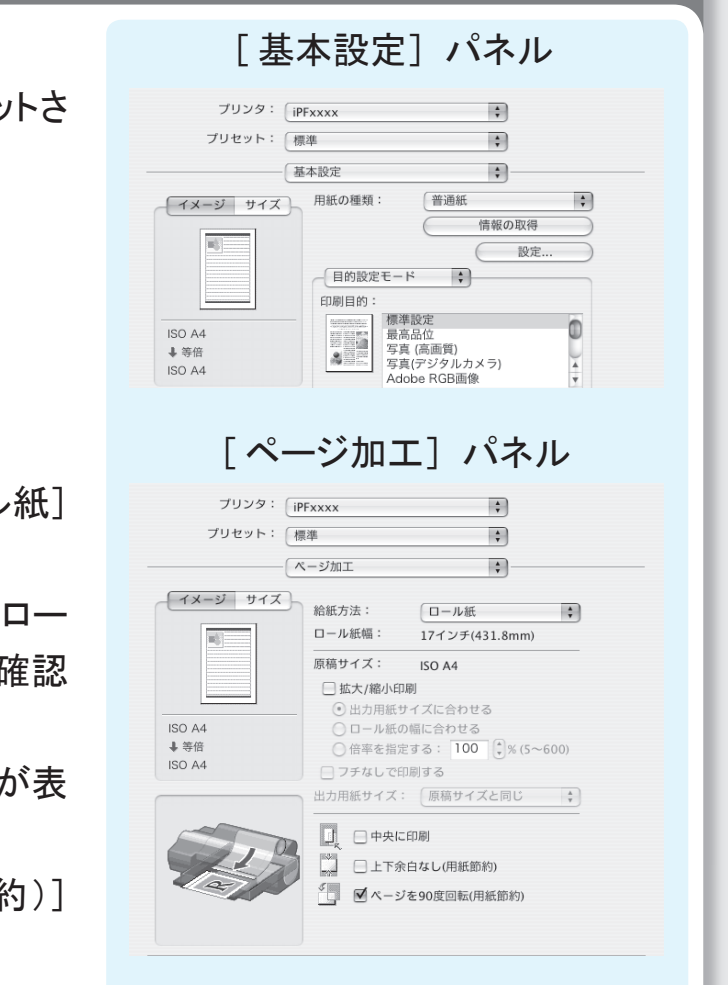

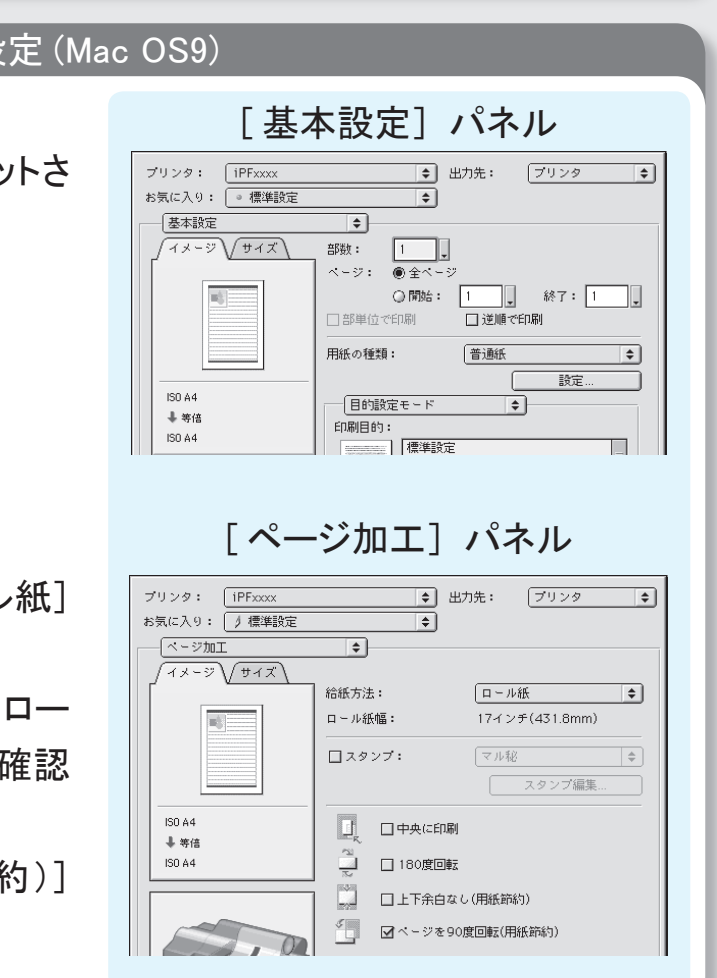

### ドライバの設定 (Mac OSX)

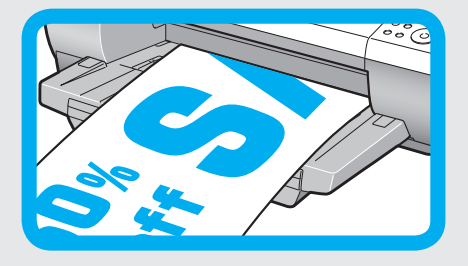

# 長尺印刷

帯状の原稿をロール紙に印刷し、垂れ幕や横断幕を作成

#### 特 長

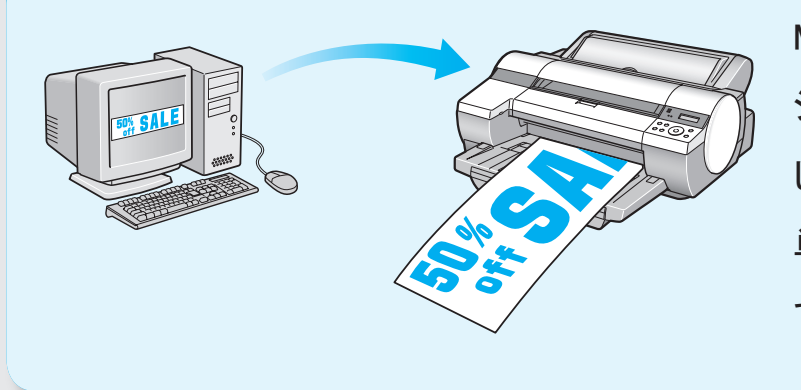

Microsoft Word などのアプリケー ションソフトで任意のサイズで作成 した原稿を、プリンタドライバで簡 単にロール紙の幅いっぱいに拡大 できます。

#### ドライバの設定 (Windows)

・ [用紙の種類]の一覧から、プリンタにセット されている用紙の種類を選択する。

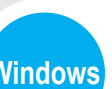

・ 「ユーザ用紙設定]をクリックし、原稿のサイ ズを登録する。

- [原稿サイズ]の一覧から、登録した原稿の サイズ名を選択する。
- · [拡大 / 縮小印刷] チェックボックスをオンに する。
- [給紙方法]の一覧から [ロール紙]を選択 する。
- [ロール紙の幅に合わせる]をクリックし、開 いた[情報]ダイアログボックスでロール紙 幅を選択して [OK] をクリックする。
- · [ロール紙幅]の一覧からセットされているロー ル紙の幅を選択する。

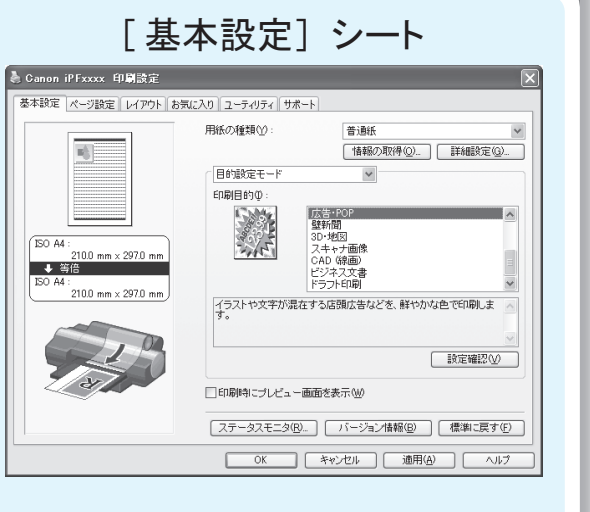

[ページ設定] シート

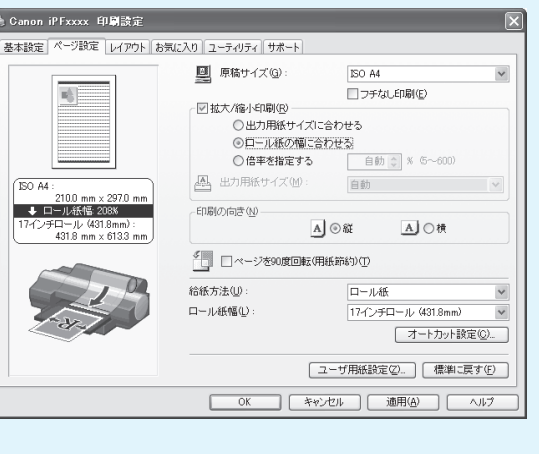

 「用紙の種類」の一覧から、セットされ」 用紙の種類を選択する。

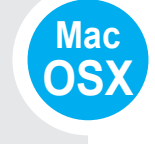

Mac

OS9

- [給紙方法] の一覧から [ロール紙] する。
- [ロール紙幅] で、セットされているロ-の幅が表示されていることを確認する。
- [原稿サイズ]で、作成した原稿のサ 表示されていることを確認する。
- ・ [拡大 / 縮小印刷] チェックボックスを する。
- 「ロール紙の幅に合わせる」を選択する

· [用紙の種類]の一覧から、セットされている 用紙の種類を選択する。

- · [給紙方法] の一覧から [ロール紙] を選択 する。
- [ロール紙幅] で、セットされているロール紙 の幅が表示されていることを確認する。
- · 「原稿サイズ」で、作成した原稿のサイズが 表示されていることを確認する。
- 「拡大 / 縮小印刷〕チェックボックスをオンに する。
- 「ロール紙の幅に合わせる」を選択する。

|   | [ 奉 本 設 正 」 ハ ネ ル                                                                                                    |                   |
|---|----------------------------------------------------------------------------------------------------|-------------------|
| _ |                                                                                                    |                   |
| _ | iPFxxxx +                                                                                                    | ている               |
| _ | ブリセット: 標準 :                                                                                                    |                   |
|   |                                                                                                    |                   |
|   | イメージ サイズ 用紙の種類:     晋通紙     信報の取得                                                                                                    |                   |
|   | 11                                                                                                    |                   |
|   | 目的設定モード                                                                                                    |                   |
|   | 中周目的:<br>中周目的:<br>広告·POP                                                                                                    |                   |
|   | ■ SO A4 25 27 27 28 単新用<br>● 等倍 27 2 4 2 4 2 4 2 4 2 4 2 4 2 4 2 4 2 4                                                                                                    |                   |
|   | ISO A4 CAD(線面)                                                                                                    |                   |
|   |                                                                                                    |                   |
|   | 「ページ加工」パネル                                                                                                    |                   |
|   |                                                                                                    |                   |
|   | プリンタ: (iPFxxxx :                                                                                                    | F選択               |
|   | プリセット: 標準 ;                                                                                                    |                   |
| _ | ページ加工 :                                                                                                    | 11 617            |
|   | イメージ サイズ 給紙方法: ロール紙                                                                                                    | -ル紕               |
|   | ロール紙幅: 17インチ(431.8mm)                                                                                                    |                   |
|   | 原稿サイズ: ISO A4<br>「「拡大/総小印刷」                                                                                                    | イブ・ボ              |
|   |                                                                                                    | 1~//              |
|   | ISO A4<br>◆ ロール紙の幅に合わせる<br>○ 倍率を指定する: 100 ()% (5~6(                                                                                                    |                   |
|   | 431.8 X 613.4 mm フチなしで印刷する                                                                                                    | +\/-              |
|   | 出力用紙サイズ: ロール紙幅サイズ                                                                                                    | , > , <           |
|   | 日本の日本の日本の日本の日本の日本の日本の日本の日本の日本の日本の日本の日本の日                                                                                                    |                   |
|   | □ 上下余白なし(用紙節約)                                                                                                    |                   |
|   | 1-24                                                                                                    | 5                 |
|   | ブリンタ:       iPFxxxx       ・         ブリセット:       標準       ・         ベージ加工       ・         イメージ       サイズ         「第       ・         「メージ       サイズ         「「ホーレ紙幅:       17インチ(431.8mm))         原稿サイズ:       ISO A4         ▲ ロール紙幅:       17インチ(431.8mm))         「協力 イズ:       ISO A4         ● ロール紙幅       ・         ● 一の北紙の幅に合わせる         ● 倍率を指定する:       100 € % (5~60)         ○ アチなしで印刷する       ・ | E選択<br>-ル紙<br>イズが |

### ドライバの設定 (Mac OS9)

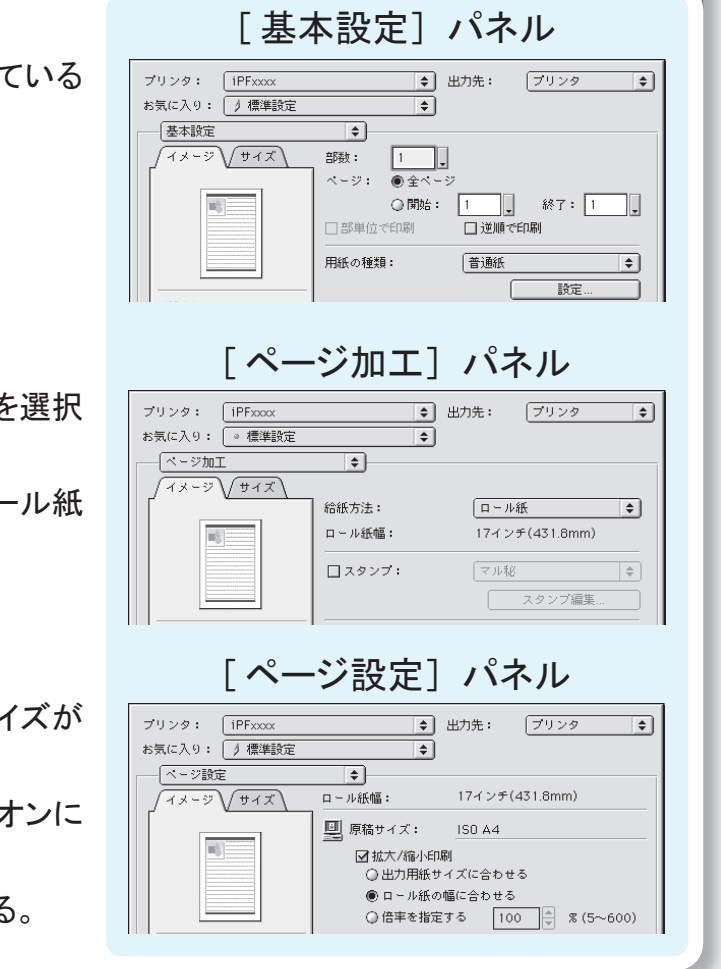

©CANON INC. 2007